# **Odyssey Preservation Software**

Configuration Guide for Single Sign-On (SSO) with Security Assertion Markup Language (SAML) 2.0

# Contents

| Introduction                                                       | 1  |
|--------------------------------------------------------------------|----|
| Steps Common to All Identity Providers                             | 2  |
| Enable SAML Single Sign-On in Odyssey and Verify Your Email Domain | 2  |
| OneLogin                                                           | 4  |
| Microsoft Azure Active Directory (Azure AD)                        | 11 |

### Introduction

It is a best security practice to use single sign-on whenever possible to reduce the number of login credentials your users have to manage. Having multiple logins to different systems leads to dangerous password behavior, such as re-using passwords between systems. Single sign-on addresses this risk by having a single credential for an "identity provider" that allows access to multiple systems. Odyssey supports single sign-on using SAML 2.0.

Security Assertion Markup Language ("SAML") is a protocol by which one information system can use a different system to identify valid users. Enabling SAML requires that you already have an Identity Provider ("IdP") service, such as OneLogin or Microsoft Azure Active Directory.

These instructions address both OneLogin and Microsoft Azure AD. However, Odyssey will integrate with any Identity Provider that supports SAML 2.0. You may need to adapt the instructions below for your Identity Provider.

## Steps Common to All Identity Providers

You must have account owner privileges in Odyssey to follow these steps. If you don't have account owner privileges, please request them from your current account owner.

You will also need to have access to the DNS records for your email domain. You will be adding a TXT record to confirm ownership of the domain.

Enable SAML Single Sign-On in Odyssey and Verify Your Email Domain

- 1. Navigate to Administration > Single Sign-On.
- 2. Toggle Enable SAML for all users in your account to ON.

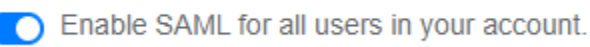

3. Enter the email domain that is registered with your IdP. In our example, we use "brightpathbook.com."

### Your email domain

Email domain\*

brightpathbook.com

- 4. Click Save in the upper-right corner of the page. The page will reload, and you will see a yellow box asking you to verify ownership of the domain. Copy the value presented and create a new DNS TXT record for the root ("@") of your domain with the new value. (Consult with the documentation for your DNS hosting provider on how to do this. If you have existing TXT records on the domain root, pay particular attention to the DNS host's instructions for adding additional TXT records beyond the first.)
- 5. Wait a few minutes and refresh the SAML Setup page in Odyssey. Once the DNS change is detected, you will see a green box indicating that Odyssey has confirmed that you own the domain.

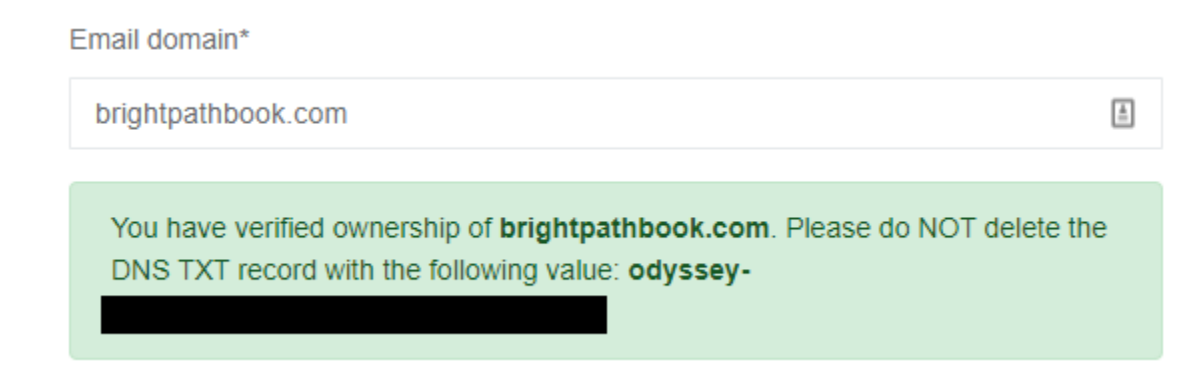

The next steps in the setup are different depending on your SAML 2.0 Identity Provider. In the following sections, we provide instructions for OneLogin and Microsoft Azure AD. If you use a different Identity Provider, please follow their setup instructions, using the values provided below. Most Identity Providers have a setup process that is similar to either OneLogin or Azure AD.

## OneLogin

Before you begin, ensure that you have administrator privileges for your OneLogin account. Log in to OneLogin to start the setup process.

- In Odyssey, navigate to Navigate to Administration > Single Sign-On. Confirm that Enable SAML for all users in your account is set to ON, and that you have verified ownership of your email domain. If you haven't yet done this, follow the instructions in the "Steps Common to All Identity Providers," above.
- 2. In a new tab, log in to OneLogin. Navigate to the **Applications** section in OneLogin, and click **Add App**.

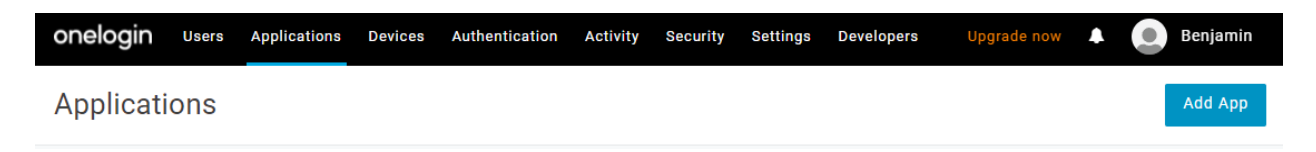

3. In the **Find Applications** screen, enter "SAML Custom Connector." From the results, click on "SAML Custom Connector (Advanced)."

| Find Applications |                                                         |  |  |  |
|-------------------|---------------------------------------------------------|--|--|--|
| Q SAMI            | Custom Connecto                                         |  |  |  |
| 0                 | SAML Custom Connector (Advanced)<br>OneLogin, Inc.      |  |  |  |
| 0                 | SAML Custom Connector (SP Shibboleth)<br>OneLogin, Inc. |  |  |  |

4. Give the app a **Display Name**, such as "Odyssey Preservation Software." You don't need to change any other default values on this page. Click **Save** in the upper right.

| App Listing /<br>Add SAML Custom Connector (Advanced) |                                                         |  | Save |
|-------------------------------------------------------|---------------------------------------------------------|--|------|
| Configuration                                         | Portal<br>Display Name<br>Odyssey Preservation Software |  |      |

5. After the app is added, you will see additional choices on the left-hand side of the page. Choose **Parameters**.

Odyssey needs to know the first name and last name of each user. In the next steps, we'll tell OneLogin which of its own directory values are the 'first name' and 'last name' to send to Odyssey in a SSO request.

| Applications /<br>SAML Custom Connector (Advanced) |                               |  |  |
|----------------------------------------------------|-------------------------------|--|--|
| l Info                                             | Portal                        |  |  |
| Configuration                                      | Display Name                  |  |  |
| Parameters                                         | Odyssey Preservation Software |  |  |
| Rules                                              | Visible in pertol             |  |  |
| SSO                                                |                               |  |  |
| Access                                             |                               |  |  |
| Users                                              | Rectangular Icon              |  |  |
| Privileges                                         |                               |  |  |
| Setup                                              |                               |  |  |

6. Click the + icon to add a new parameter.

| SAML Custom Connector (Advanced) Field | Value | • |
|----------------------------------------|-------|---|
| NameID value                           | Email |   |

7. For Field name, enter "givenname" (all lowercase, no quotes). Check Include in SAML assertion. Then click Save.

| New Field                                                          |        |      |  |
|--------------------------------------------------------------------|--------|------|--|
| Field name                                                         |        |      |  |
| givenname                                                          |        |      |  |
| $({\rm i})$ This is the name of the field in the application's API |        |      |  |
|                                                                    |        |      |  |
| Flags                                                              |        |      |  |
| ✓ Include in SAML assertion                                        |        |      |  |
| Multi-value parameter                                              |        |      |  |
|                                                                    |        |      |  |
|                                                                    | Cancel | Save |  |

8. The panel will refresh in a different state, and you'll now see a **Value** drop-down menu. Choose **First Name** from this menu, and click **Save** again.

| Edit Field givenname |     |
|----------------------|-----|
| Name<br>givenname    |     |
| Value                |     |
| - No default -       | -   |
| ۹                    |     |
| Email name part      |     |
| External ID          |     |
| First Name           |     |
| First initial        |     |
| Internal ID          | - H |
| l ast Name           | -   |

9. Confirm that "givenname" appears in your list of parameters, with the value First Name.

| SAML Custom Connector (Advanced) Field | Value                   | •    |
|----------------------------------------|-------------------------|------|
| NamelD value                           | Email                   |      |
| givenname                              | First Name custom param | eter |

10. Repeat this process adding the parameter "surname" and mapping it to the Last Name choice in the Value menu. When you're done, your parameters screen should look like this:

| SAML Custom Connector (Advanced) Field | Value      | •                |
|----------------------------------------|------------|------------------|
| NameID value                           | Email      |                  |
| givenname                              | First Name | custom parameter |
| surname                                | Last Name  | custom parameter |

11. Now, from the left-hand navigation, choose **SSO**.

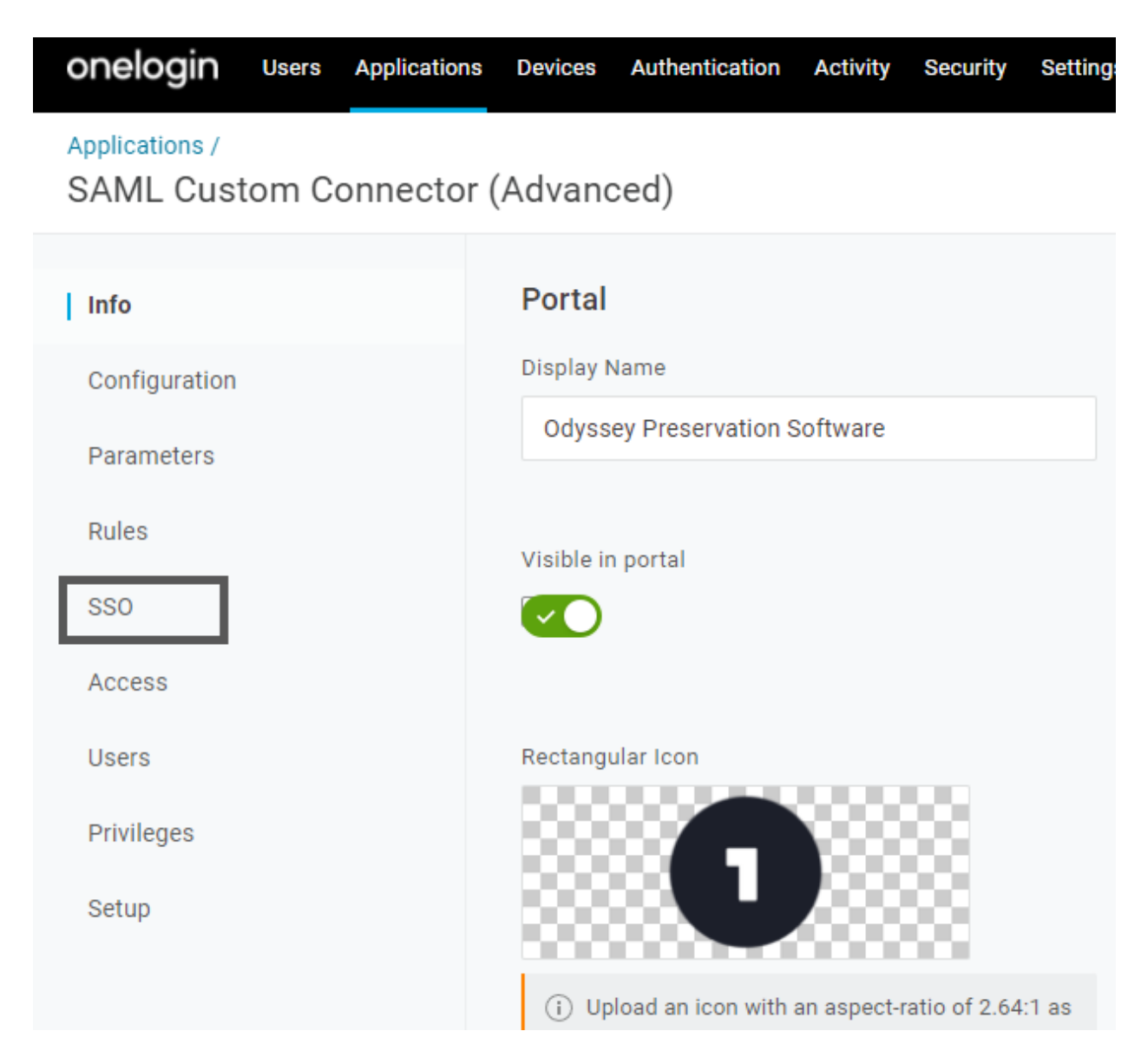

12. Copy the **Issuer URL** from OneLogin. (In some other Identity Providers, this is called "Federation Metadata URL" or "Federation Metadata XML.")

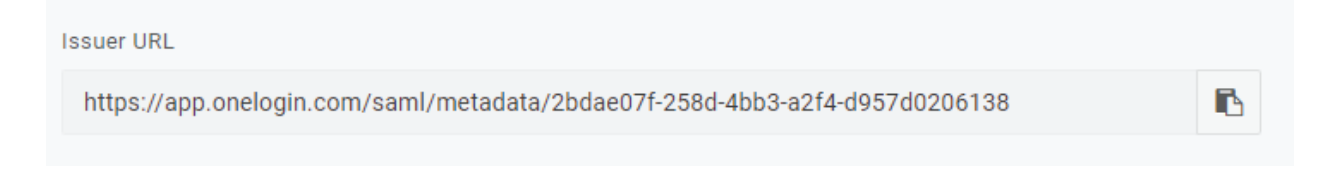

#### 13. Switch to Odyssey, and paste this into the Federation Metadata URL field.

Federation Metadata URL

https://app.onelogin.com/saml/metadata/2bdae07f-258d-4bb3-a2f4-d957d0206138

Import Values

Then click Import Values. The page will reload, and all the other SAML fields will be filled in. Don't make any other changes to these values. You don't need to click "Save" a second time; setup is now complete.

#### Values from your Identity Provider

Your SAML Identity Provider must provide the following values.

Federation Metadata URL

https://app.onelogin.com/saml/metadata/2bdae07f-258d-4bb3-a2f4-d957d0206138

Import Values

Entity ID / Issuer URL

https://app.onelogin.com/saml/metadata/2bdae07f-258d-4bb3-a2f4-d957d0206138

SAML 2.0 Endpoint

https://birney-consulting-dev.onelogin.com/trust/saml2/http-redirect/sso/2bdae07f-258d-4bb3-a2f4-d957d0206138

Single Logout Endpoint

https://birney-consulting-dev.onelogin.com/trust/saml2/http-redirect/sso/2bdae07f-258d-4bb3-a2f4-d957d0206138

#### X.509 Certificate

MIIECDCCAvCgAwIBAgIUO6ExGYNnVZO1YBb9Jz7dA13pKhkwDQYJKoZIhvcNAQEF BQAwUzEeMBwGA1UECgwVQmIybmV5IENvbnN1bHRpbmcgTExDMRUwEwYDVQQLDAxP bmVMb2dpbiBJZFAxGjAYBgNVBAMMEU9uZUxvZ2luIEFjY291bnQgMB4XDTIyMDEx NjEwMTY1M1oXDTI3MDExNjEwMTY1M1owUzEeMBwGA1UECgwVQmIybmV5IENvbnN1 bHRpbmcgTExDMRUwEwYDVQQLDAxPbmVMb2dpbiBJZFAxGjAYBgNVBAMMEU9uZUxv

**What if that didn't work?** *Only* fill in the other fields manually if the Federation Metadata URL fails to load one of them. The values for these fields can be found in the **SSO** screen in OneLogin.

14. In the OneLogin tab, click on the **Access** section for your app. Select the OneLogin Roles that should have access to Odyssey. If you are using a default OneLogin setup, then there is a single role called "Default." All users have this Role. In this setup, all OneLogin users have access to Odyssey. If this is not how you want to grant access, then create a new Role for Odyssey and

assign it on the Access screen.

15. Now we'll test your access. In an Incognito/Private Browsing/InPrivate window (depending on what your web browser calls it), navigate to odyssey.historyit.com. On the login screen, enter the email address associated your OneLogin account. Then click Continue.

| 0        | DYSSEY<br>PRESERVATION SOFTWARE        |
|----------|----------------------------------------|
| Please e | nter your user information to sign in. |
| ben@brig | htpathbook.com                         |
|          | Continue                               |

16. You will be redirected to the OneLogin login experience. After authenticating with OneLogin, you should be redirected back to the dashboard associated with your Odyssey account. (You may need to accept Odyssey's terms and conditions, if no user with your OneLogin email address has previously logged in to Odyssey.)

Setup is now complete. Inform your users of the change to their login experience.

## Microsoft Azure Active Directory (Azure AD)

New Group

Before you begin, ensure you have Global Admin rights on your Azure tenant.

- Sign in to Odyssey and navigate to Administration > Single Sign-on. Confirm that Enable SAML for all users in your account is set to ON, and that you have verified ownership of your email domain. If you haven't yet done this, follow the instructions in the "Steps Common to All Identity Providers," above.
- 2. In a new tab, sign in to the Azure portal. Navigate to Home > Azure Active Directory > Groups. Create a user group for all users who will have access to Odyssey. Use the "Security" group type. Add the users to the group, and make sure it has an owner (you). In these instructions, the group will be called "Odyssey Users."

| Group type * 🕠                                           |        |
|----------------------------------------------------------|--------|
| Security                                                 | $\sim$ |
| Group name * 🕦                                           |        |
| Odyssey Users                                            | ~      |
| Group description ①                                      |        |
| Enter a description for the group                        |        |
| Azure AD roles can be assigned to the group ()<br>Yes No |        |
| Assigned                                                 |        |
| Owners<br>1 owner selected                               |        |
| Members                                                  |        |
| 2 members selected                                       |        |

Don't forget to click **Create** at the bottom to finish creating your group. Refresh the groups index page to confirm your new group exists.

 Navigate to Home > Azure Active Directory > Enterprise applications. (Do not go to the similarly-named "App registrations.") 4. Click New Application.

| <b>Enterprise applications</b>   All applications<br>The Bright Path Podcast - Azure Active Directory |                             |                                                                                                    |  |  |  |
|----------------------------------------------------------------------------------------------------|-----------------------------|----------------------------------------------------------------------------------------------------|--|--|--|
| Ove                                                                                                   | «                           | How application   ■ Columns   	 Preview features                                                              |  |  |  |
| 0                                                                                                    | Overview                    | Try out the new enterprise apps search preview. Click to enable the preview. —                                |  |  |  |
| X                                                                                                    | Diagnose and solve problems | View, filter, and search applications in your organization that are set up to use your Azure AD tenant as the |  |  |  |

5. Click Create your own application.

| Browse Azure AD Gallery                                                   |                                |                          |
|---------------------------------------------------------------------------|--------------------------------|--------------------------|
| + Create your own application 🛈 Request new                               | r gallery app   🔊 Got          | feedback?                |
| • You're in the new and improved app gallery exper                        | ience. Click here to switch ba | ick to the legacy app ga |
| The Azure AD App Gallery is a catalog of thousands o<br>application here. | of apps that make it easy to   | o deploy and configure   |
| ₽ Search application                                                      | Single Sign-on : All           | User Account Ma          |

6. Give the application a name, such as "Odyssey Preservation Software." Check Integrate any other application you don't find in the gallery (Non-gallery)".

| Create your own application                                                                                                    | $\times$ |
|----------------------------------------------------------------------------------------------------|----------|
| 📯 Got feedback?                                                                                                    |          |
| If you are developing your own application, using Application Proxy, or want to integrate a application that is not in the gallery, you can create your own application here. | in       |
| What's the name of your app?                                                                                                    |          |
| Odyssey Preservation Software                                                                                                    |          |
| What are you looking to do with your application?                                                                                                    |          |
| O Configure Application Proxy for secure remote access to an on-premises application                                                                                          |          |

- Register an application to integrate with Azure AD (App you're developing)
- Integrate any other application you don't find in the gallery (Non-gallery)

Now click the **Create** button at the bottom of the panel.

If Azure gives you a "not found" or other error message after creating your app, navigate back to the Enterprise Applications screen, wait a minute or two, and refresh the page. Your new app should appear in the list after a short period of time. Click on the app title to go to the app settings screen for the next step.

7. From the **Overview** screen for the app, click **Assign users and groups.** (Alternatively, you can click **Users and groups** from the left-hand navigation.) Click **Add user/group**.

| Odyssey Preservatio                  | n Software   Users and groups                                                                                                    |                                          |
|--------------------------------------|----------------------------------------------------------------------------------------------------|------------------------------------------|
| «                                    | + Add user/group 🖉 Edit 🗊 Remove 🖉 Update Credentials 🛛 🎫 Columns                                                                                                    | & Got feedback?                          |
| Overview                             |                                                                                                    |                                          |
| Deployment Plan                      | The application will appear for assigned users within My Apps. Set 'visible to users?' to no in provide the application will appear for assigned users within My Apps. Set 'visible to users?' to no in provide the application will appear for assigned users within My Apps. Set 'visible to users?' to no in provide the application will appear for assigned users within My Apps. Set 'visible to users?' to no in provide the application will appear for assigned users within My Apps. Set 'visible to users?' to no in provide the application will appear for assigned users within My Apps. Set 'visible to users?' to no in provide the application will appear for assigned users within My Apps. Set 'visible to users?' | properties to prevent this. $ ightarrow$ |
| Manage                               | ${\cal P}$ First 200 shown, to search all users & groups, enter a display name.                                                                                                    |                                          |
| Properties                           | Display Name                                                                                                    | Object Type                              |
| A Owners                             | No application assignments found                                                                                                    |                                          |
| 🚨 Roles and administrators (Preview) |                                                                                                    |                                          |
| Users and groups                     |                                                                                                    |                                          |
| <ul> <li>A 10 A</li> </ul>           |                                                                                                    |                                          |

8. Under Add assignment, click None Selected beneath Users and groups.

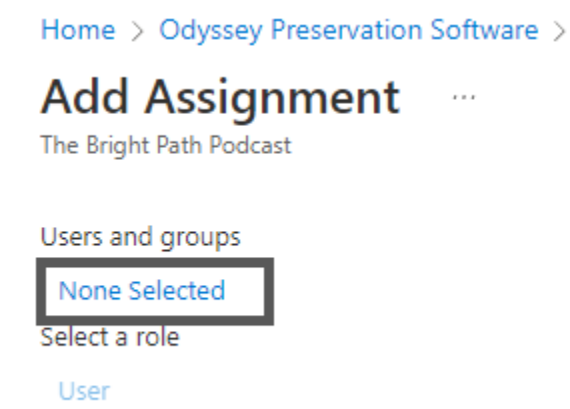

9. In the right-hand panel, find the Odyssey Users group, and click on it. Then click **Select** at the bottom. Finally, click **Assign** in the lower right.

| ≡                  | Microsoft Azure                                               | $\mathcal P$ Search resources, services, and docs (G+/)                   |                      | ∑_       | R I | a 🐵 | ? | ጽ | ben@brightpathbook.c<br>THE BRIGHT PATH PODCAST (BRI |
|--------------------|---------------------------------------------------------------|---------------------------------------------------------------------------|----------------------|----------|-----|-----|---|---|------------------------------------------------------|
| Hom<br>Ad<br>The B | e > The Bright Path Poo<br>d Assignment<br>right Path Podcast | dcast > Enterprise applications > Odyssey Preset                          |                      | d grou   | ups |     |   |   | X                                                    |
| 4                  | When you assign a group<br>does not cascade to neste          | to an application, only users directly in the group will ha<br>ed groups. | OU Odysse<br>Selecte | ey Users |     | 1   |   |   |                                                      |
| Users              | and groups                                                    |                                                                           |                      |          | _   |     |   |   |                                                      |
| 1 gr               | oup selected.                                                 |                                                                           |                      |          |     |     |   |   |                                                      |
| Selec              | t a role                                                      |                                                                           |                      |          |     |     |   |   |                                                      |
| Use                | r                                                             |                                                                           |                      |          |     |     |   |   |                                                      |
|                    |                                                               |                                                                           | Selected items       |          |     |     |   |   |                                                      |
|                    |                                                               |                                                                           | OU Odysse            | y Users  |     |     |   |   | Remove                                               |
|                    |                                                               |                                                                           |                      |          |     |     |   |   |                                                      |
|                    |                                                               |                                                                           |                      |          |     |     |   |   |                                                      |
| A                  | ssign 3                                                       | [                                                                         | Select               | 2        |     |     |   |   |                                                      |

10. Now click **Single sign-on** from the left-hand menu.

| 2  | Odyssey Preserv<br>Enterprise Application | atio | n Software   Users                   | and groups …                          |
|----|-------------------------------------------|------|--------------------------------------|---------------------------------------|
|    |                                           | *    | + Add user/group 🖉 Edit              | 🗓 Remove 🔑 Update Crede               |
|    | Overview                                  |      | •                                    |                                       |
| Û  | Deployment Plan                           |      | The application will appear feedback | or assigned users within My Apps. Set |
| Ma | nage                                      |      | ₽ First 200 shown, to search all     | users & groups, enter a display nai   |
|    | Properties                                |      | Display Name                         | Object Type                           |
| 24 | Owners                                    |      | OU Odyssey Users                     | Group                                 |
| 2, | Roles and administrators<br>(Preview)     | L    |                                      |                                       |
| 25 | Users and groups                          |      |                                      |                                       |
| Э  | Single sign-on                            |      |                                      |                                       |
| ٢  | Provisioning                              |      |                                      |                                       |

11. Under Select a single sign-on method, click SAML.

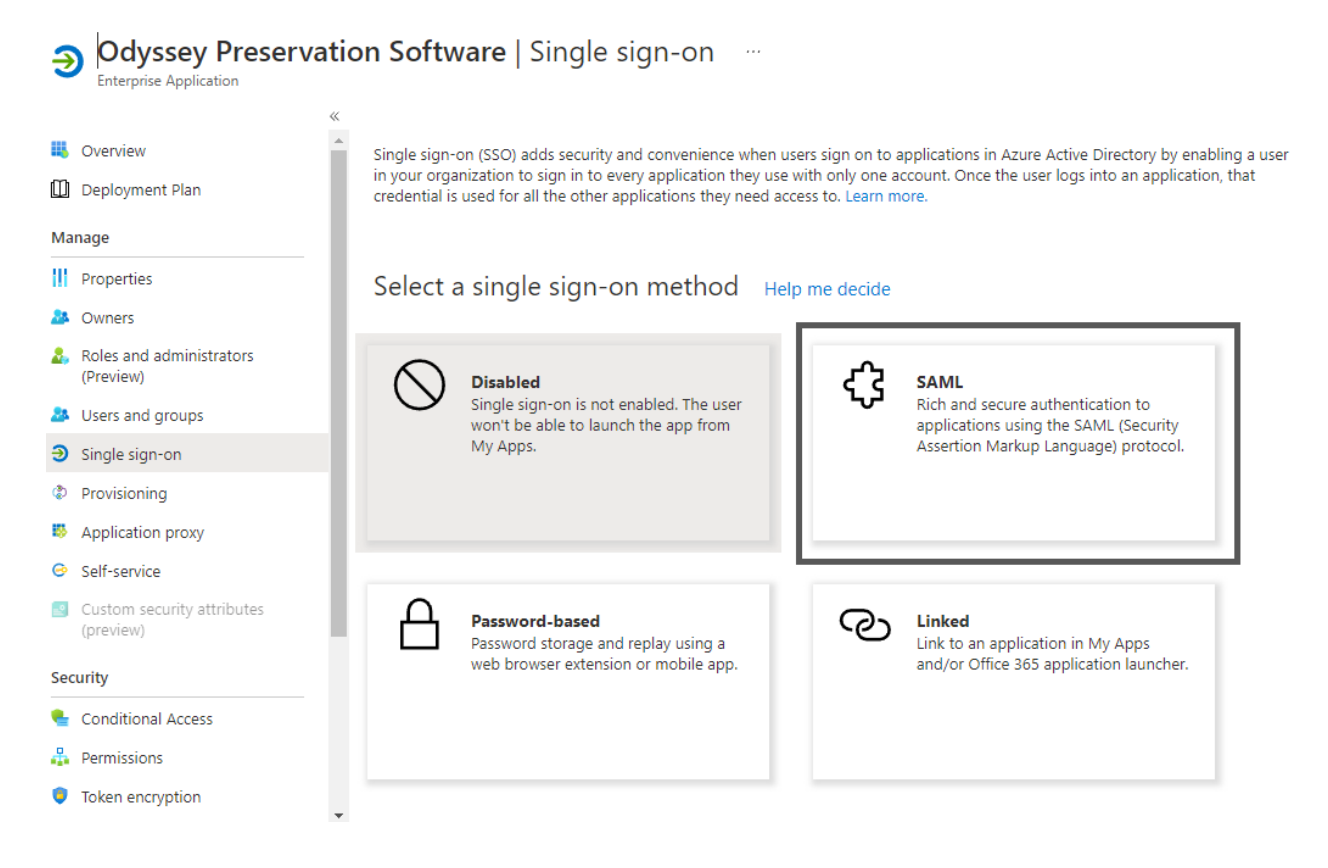

12. In the section labeled Basic SAML Configuration, click the Edit pencil.

### Set up Single Sign-On with SAML

An SSO implementation based on federation protocols improves security, reliability, and end user experiences and is easier to implement. Choose SAML single sign-on whenever possible for existing applications that do not use OpenID Connect or OAuth. Learn more.

Read the configuration guide 🗗 for help integrating Odyssey Preservation Software.

| Basic SAML Configuration                   |          | 0 |
|--------------------------------------------|----------|---|
| Identifier (Entity ID)                     | Required |   |
| Reply URL (Assertion Consumer Service URL) | Required |   |
| Sign on URL                                | Optional |   |
| Relay State                                | Optional |   |
| Logout Url                                 | Optional |   |

13. In the following steps, we will be copying and pasting values from the Odyssey **SAML Setup** screen. You will need to switch between your Odyssey and Azure AD tabs.

14. For the **Identifier (Entity ID)** field in Azure, copy the value in Odyssey's field labeled **Audience** (aka "Identifier" or "Entity ID"). Set this as the default, and click the **Delete** icon for the existing default entity ID.

| Odvecov  | Audience (aka "Identifier" or "Entity ID")                                                                                                    |
|----------|----------------------------------------------------------------------------------------------------|
| Odyssey  | https://odyssey-dev-lb.historyit.com/users/saml-audience/5b08054c361162.23293524                                                                                                    |
|          | $\overline{\mathbf{V}}$                                                                                                    |
|          | Identifier (Entity ID) * ①<br>The default identifier will be the audience of the SAML response for JDP-initiated SSO                                                                                                    |
|          | Default                                                                                                    |
| Azure AD | http://adapplicationregistry.onmicrosoft.com/customappsso/primary       Image: Comparison of the second second secon |
|          | $\overline{\mathbf{V}}$                                                                                                    |
|          | Default                                                                                                    |
|          | https://odyssey-dev-lb.historyit.com/users/saml-audience/5b08054c361162.23293524 🗸 💽 🛈 📋                                                                                                    |
|          |                                                                                                    |

15. For the **Reply URL (Assertion Consumer Service URL)** field in Azure, copy the value in Odyssey's field labeled **Assertion Consumer Service URL (aka "ACS URL" or "Reply URL")**.

| Odyssev  | Assertion Consumer Service URL (aka "ACS URL" or "Reply URL")                            |         |   |
|----------|------------------------------------------------------------------------------------------|---------|---|
| Caybbey  | https://odyssey-dev-lb.hjstoryit.com/users/saml-consume-assertion/5b08054c361162.2329352 | 24      |   |
|          | Reply URL (Assertion Consumer Service URL) * (0)                                         |         |   |
| Azure AD | The default reply URL will be the destination in the SAML response for IDP-initiated SSO |         |   |
|          |                                                                                          | Default |   |
|          | https://odyssey-dev-lb.historyit.com/users/saml-consume-assertion/5b08054c361162.2329352 | 0       | Î |
|          |                                                                                          |         |   |

16. For the Sign on URL field in Azure, copy the value in Odyssey's field labeled Sign on URL.

| Odyssev    | Sign on URL                                                    |
|------------|----------------------------------------------------------------|
| e ely seey | https://odyssey-dev-lb.historyit.com/users/login               |
|            | $\overline{\mathbf{V}}$                                        |
| Azure AD   | Sign on URL O https://odyssey-dev-lb.historyit.com/users/login |

- 17. Leave Relay State blank in Azure.
- 18. For the Logout URL field in Azure, copy the value in Odyssey's field labeled Single Logout URL.

| Odvecov  | Single Logout URL                                                                                   |
|----------|----------------------------------------------------------------------------------------------------|
| Odyssey  | https://odyssey-dev-lb.historyit.com/users/saml-single-logout/5b08054c361162.23293524               |
|          | $\overline{\mathbf{V}}$                                                                             |
| Azure AD | Logout Url<br>https://odyssey-dev-lb.historyit.com/users/saml-single-logout/5b08054c361162.23293524 |

19. At the top of the **Basic SAML Configuration** screen (where you have been entering all these values), click **Save**.

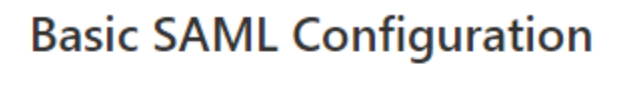

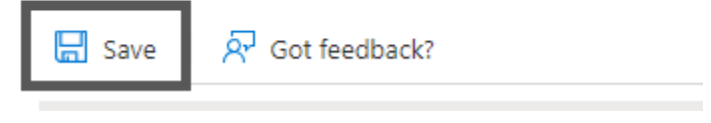

20. Click the **X** button to close the Basic SAML Configuration panel. If Azure prompts you to test your SSO configuration, click **I'll do this later.** Your Basic SAML Configuration summary should now look similar to this:

1

| Basic SAML Configuration                   |                                                                                               | 🖉 Ed |
|--------------------------------------------|-----------------------------------------------------------------------------------------------|------|
| Identifier (Entity ID)                     | https://odyssey-dev-lb.historyit.com/users/saml-audienc<br>e/5b08054c361162.23293524          |      |
| Reply URL (Assertion Consumer Service URL) | https://odyssey-dev-lb.historyit.com/users/saml-consum<br>e-assertion/5b08054c361162.23293524 |      |
| Sign on URL                                | https://odyssey-dev-lb.historyit.com/users/login                                              |      |
| Relay State                                | Optional                                                                                      |      |
| Logout Url                                 | https://odyssey-dev-lb.historyit.com/users/saml-single-lo<br>gout/5b08054c361162.23293524     |      |

21. Ensure that the **Attributes & Claims** section matches the following picture. At the time of this writing, these are the defaults for a new SAML-based Sign-On app in Azure AD, and these defaults are correct.

In particular, Odyssey expects the SAML Name ID to be the user's email address, which is almost always the Azure AD principal name. It also expects the first name and last name to be transmitted as "givenname" and "surname" respectively.

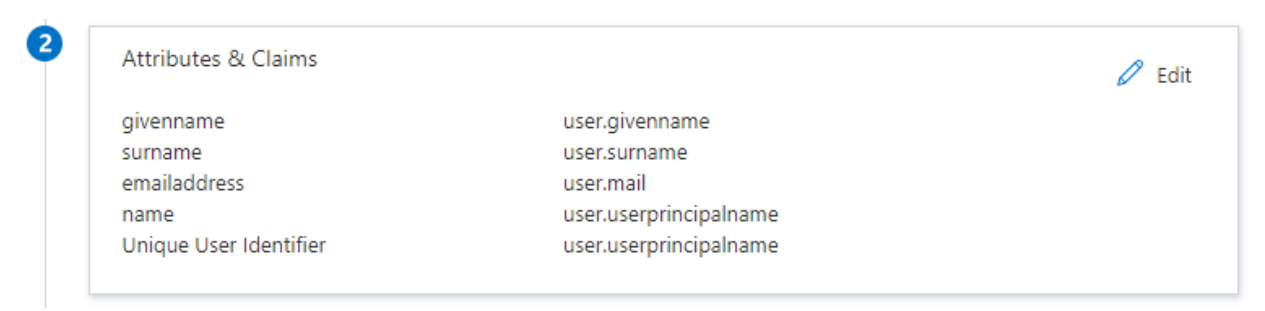

22. Scroll down to the **SAML Signing Certificate** section, and look for **App Federation Metadata URL**. Click the copy icon to the right of this value.

| SAME Signing Certificate    | 0                                                |
|-----------------------------|--------------------------------------------------|
| Status                      | Active                                           |
| Thumbprint                  | 088C4C5F7AE060D51E09E785D96D1A3641774F83         |
| Expiration                  | 1/23/2025, 7:01:33 AM                            |
| Notification Email          | ben@brightpathbook.com                           |
| App Federation Metadata Url | https://login.microsoftonline.com/29f7431b-4dd7. |
| Certificate (Base64)        | Download                                         |
| Certificate (Raw)           | Download                                         |
| Federation Metadata XML     | Download                                         |

23. Switch to your Odyssey tab and paste this value into **Federation Metadata URL**. Then click the **Import Values** button.

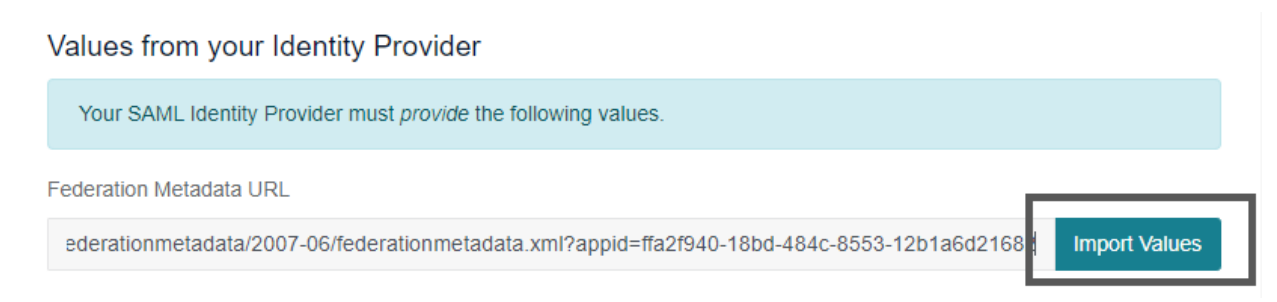

The page will reload, and all the other SAML fields will be filled in. Don't make any other changes to these values. You don't need to click "Save" a second time; setup is now complete.

#### Values from your Identity Provider

Your SAML Identity Provider must provide the following values.

Federation Metadata URL

https://login.microsoftonline.com/29f7431b-4dd7-4959-aaa0-44b7b0bbe463/federationmetadata/2007

Import Values

Entity ID / Issuer URL

https://sts.windows.net/29f7431b-4dd7-4959-aaa0-44b7b0bbe463/

SAML 2.0 Endpoint

https://login.microsoftonline.com/29f7431b-4dd7-4959-aaa0-44b7b0bbe463/saml2

Single Logout Endpoint

https://login.microsoftonline.com/29f7431b-4dd7-4959-aaa0-44b7b0bbe463/saml2

X.509 Certificate

MIIC8DCCAdigAwIBAgIQTLxFbqfDTK1ICqsz7LwVTDANBgkqhkiG9w0BAQsFADA0MTIwMAYDVQQDEyINaWNyb 3NvZnQgQXp1cmUgRmVkZXJhdGVkIFNTTyBDZXJ0aWZpY2F0ZTAeFw0yMjAxMjMxMjAxMzFaFw0yNTAxMjMx MjAxMzNaMDQxMjAwBgNVBAMTKU1pY3Jvc29mdCBBenVyZSBGZWRIcmF0ZWQgU1NPIENIcnRpZmljYXRIMII BIJANBgkqhkiG9w0BAQEFAAOCAQ8AMIIBCgKCAQEAvqTjdb2Cgf2TjBOC2bY3mvf/T2q+Xdyq5eEXNn6BK3unrjs mc0I3zvyHOmyNHM+CLL/IFGBIguz6ei8AieTGUomeI29vBLSII5LY4khTjzflb7nrxLxfjBI5HHI2S8z9PfAxPR7OYpfVK 24. What if that didn't work? *Only* fill in the other fields manually if the Federation Metadata URL fails to load one of them. The values for these fields can be in the panel labeled **Set up [name of your app]**.

| You'll need to configure the app | lication to link with Azure AD.                 |
|----------------------------------|-------------------------------------------------|
| Login URL                        | https://login.microsoftonline.com/29f7431b-4dd7 |
| Azure AD Identifier              | https://sts.windows.net/29f7431b-4dd7-4959-aaa  |
| Logout URL                       | https://login.microsoftonline.com/29f7431b-4dd7 |

Copy and paste these into the similarly-named fields in Odyssey. (The **Azure AD Identifier** goes in the **Entity ID** field.)

25. Now we'll test your access. In an Incognito/Private Browsing/InPrivate window (depending on what your web browser calls it), navigate to odyssey.historyit.com. On the login screen, enter the email address associated your Azure AD identity. Then click Continue.

| ODYSSEY<br>PRESERVATION SOFTWARE               |
|------------------------------------------------|
| Please enter your user information to sign in. |
| ben@brightpathbook.com                         |
| Continue                                       |

26. You will be redirected to the Azure AD login experience. After authenticating with Azure AD, you should be redirected back to the dashboard associated with your Odyssey account. (You may need to accept Odyssey's terms and conditions, if no user with your Azure AD email address has previously logged in to Odyssey.)

Setup is now complete. Inform your users of the change to their login experience.